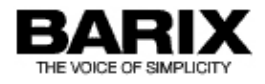

# Barix Wowza guide

The Wowza Streaming server allows to distribute incoming audio and video data in different data formats to multiple clients.

This guide shows how to use an audio stream from a Barix encoder device (e.g. Instreamer) as source for the Wowza server, once in the Shoutcast/HTTP mode and in the second chapter in RTP mode.

# Using HTTP/Shoutcast mode

### **Instreamer Configuration**

The Barix encoder should have loaded the latest version of the Barix Instreamer firmware. In theory the Instreamer would work also with his default settings, but it makes sense to check the audio settings of the Instreamer and to adjust for the desired Codec frequency and quality.

The Wowza Server can connect to the Instreamer's Internet Radio service, the default path is "/xstream" and can be changed in the Instreamer setup (under Streaming) if desired.

#### How prepare the Wowza Server

To use the Barix Instreamer as streaming source you have to create in the Wowza Streaming Engine Manager

a new application or add a new Stream File on the default application "live". For that start Wowza Streaming Engine Manager and login, there click on "Applications" in the top menu. Here select from left menu "Stream Files" and add a session description as on the right picture.

As Stream URL define the HTTP Internet radio link of the Barix Instreamer. In the example on the right picture the 192.168.10.200 is the IP address of the Instreamer and the "/xstream" the default path for the Instreamer's Internet radio service.

Thereafter click add to create the file and close the window.

As next make sure no security settings are preventing the access to your sourcing Instreamer.

This can be defined under Source Security.

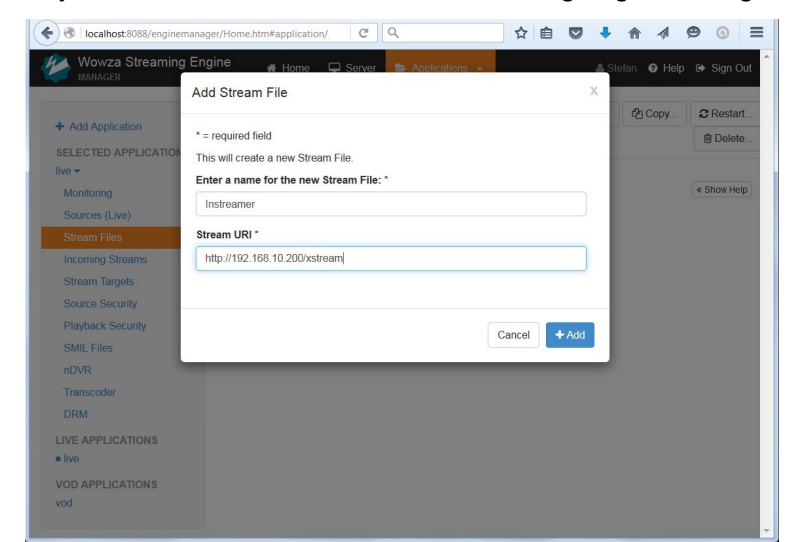

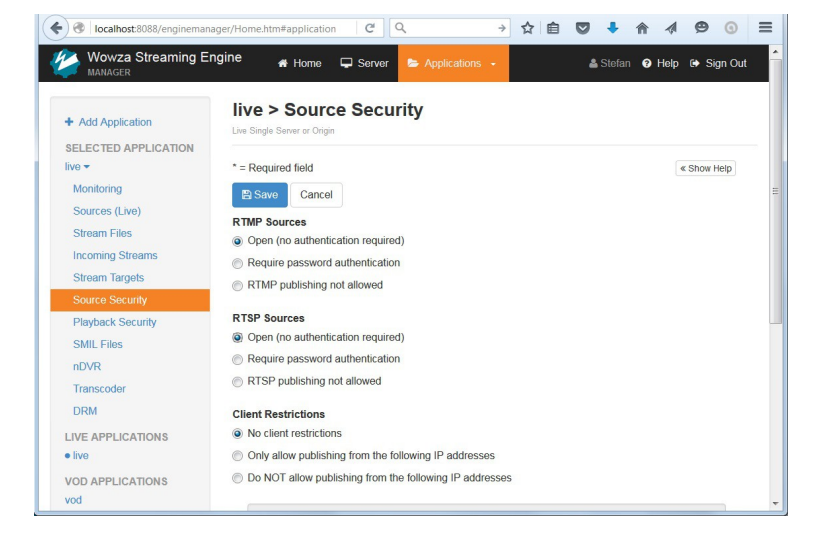

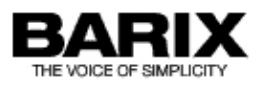

Now check the same for the listening clients in the Playback Security, define there:

Client Restrictions - No client restrictions

Note, thereafter you have to restart the application, an according message is displayed on the Wowza Server window.

| MANAGER                                                                                 | Server Applications -                                       | <b>6</b> 31          | eran 🔮 neip | er sign Out |
|-----------------------------------------------------------------------------------------|-------------------------------------------------------------|----------------------|-------------|-------------|
| Add Application SELECTED APPLICATION live  Monitoring                                   | live > Playback<br>Security<br>Live Single Senser or Origin | ► Test Players       | අ Copy      | CRestart    |
| Sources (Live)<br>Stream Files<br>Incoming Streams<br>Stream Targets<br>Source Security | Compute options to neip secure connections from players     | to this application. |             | « Show Help |
| Playback Security<br>SMIL Files<br>nDVR<br>Transcoder                                   | Client Restrictions<br>Not enabled                          |                      |             |             |
| DRM<br>LIVE APPLICATIONS<br>• live<br>VOD APPLICATIONS                                  |                                                             |                      |             |             |

As last start the application, go to "Stream Files" and click the connect item for the "Instreamer.stream" file (see left picture below). A new window opens, here the mountpoint and the Mediacaster Type (protocol) can be defined. Here select the type ("shoutcast") from drop down menu (see right picture below).

| Calhost 8088/enginemana                                              | iger/Home.htm#applicat                                   | ☆ 自 ♥ ♣ 佘 ⋪                    | ⊜ ③ ≡      | Centre Contract 8088/engine                                  | emanager/Home.htm#application/ C Q. Suchen                                                                       |    |            | 99              |
|----------------------------------------------------------------------|----------------------------------------------------------|--------------------------------|------------|--------------------------------------------------------------|----------------------------------------------------------------------------------------------------|----|------------|-----------------|
| Wowza Streaming En<br>MANAGER                                        | ngine 🗰 Home 🖵 Server 🍃 Applications 🗸                   | 🛔 Stefan 🛛 Help (              | Sign Out ▲ | Wowza Streaming<br>MANAGER                                   | g Engine                                                                                                    | ×  | Stefan 😡 I | Help 🕞 Sign Out |
| + Add Application<br>SELECTED APPLICATION<br>live -                  | live > Stream Files                                      | ► Test Players Q Copy          | C Restart  | + Add Application<br>SELECTED APPLICATION<br>live +          | Stream Name<br>Live stream<br>Application<br>Ion                                                                 |    | ලි Cop     | / C Restart     |
| Sources (Live) Stream Files Incoming Streams                         | Image: Copy Stream File     + Add Stream File       Name | Actions                        | E          | Sources (Live) Stream Files Incoming Streams                 | Application Instance     Gonnect to default application instance: _definst_     Gonnect to application instance: |    |            | « Show Help     |
| Stream Targets<br>Source Security<br>Playback Security<br>SMIL Files | instreamer stream Co                                     | nneet to unis safresam 🖓 🏹 🥐 📖 |            | Stream Targets  Source Security Playback Security SMIL Files | Enter an existing application instance name. The application instance will<br>created if it does not exist.      | be | etions     | Ē               |
| nDVR<br>Transcoder<br>DRM                                            |                                                          |                                |            | nDVR<br>Transcoder<br>DRM                                    | shoutcast                                                                                                    | •  |            |                 |
| LIVE APPLICATIONS<br>• live<br>VOD APPLICATIONS                      |                                                          |                                |            | LIVE APPLICATIONS<br>• live<br>VOD APPLICATIONS              | Cancel                                                                                                    | ОК |            |                 |
| vod                                                                  |                                                          |                                |            | vod                                                          |                                                                                                    |    |            |                 |

### Listening the stream with a client from the Wowza Server

The default streaming format is the RTMP stream. Barix decoders are not compatible to this stream.

But e.g. the VLC Media Player can be used to listen the stream from the Wowza server.

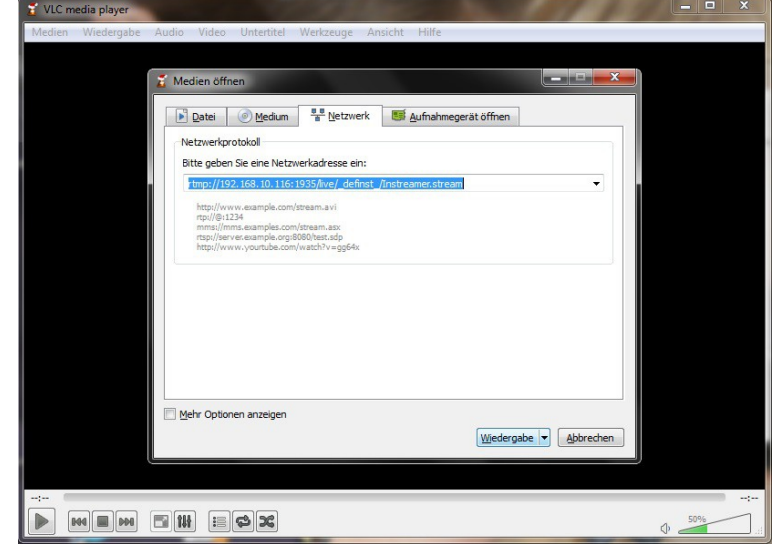

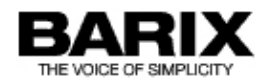

# Using RTP protocol/mode

## **Instreamer Configuration**

The Barix encoder should have loaded the latest version of the Barix Instreamer firmware. In the STREAMING settings configure the RTP stream to the Wowza server, e.g.: *RTP : 192.168.10.116 : 4884*. Please check the audio settings of the Instreamer and to adjust for the desired Codec frequency and quality.

The configured port number (here 4884) must fit to the port number used in the mystream.sdp file on the Wowza server, that's the port number where the Wowza server is listening for the RTP source stream from the Instreamer. Additionally the SDP file contains also codec information, for the SDP file example below configure in the Instreamer setup under AUDIO the MP3 codec with 48 kHz.

### How prepare the Wowza Server

For RTP the Wowza server requires a file "mystream.sdp", which contains the description of the RTP session. This file must be located /stored in the Wowza program folder on the following path :

..\Wowza Media Systems\Wowza Streaming Engine 4.2.0\content

Here is an example for such SDP file, it can be created with any editor (e.g. Notepad):

o=- 3347583597 2078764171 IN IP4 127.0.0.1 i=Instreamer RTP Stream c=IN IP4 192.168.10.200/1 m=audio 4884 RTP/AVP 14 a=rtpmap:14 mpa/48000/2

This SDP file describes a RTP session in MP3 with 48 kHz on port 4884 incoming from IP address 192.168.10.200.

For that start Wowza Streaming Engine Manager and login, there click on "Applications" in the top menu.

On left menu click "Stream Files" to check the file mystream.sdp is properly detected, when the mystream.sdp file was stored on the right folder (see previous step) then it will be displayed here.

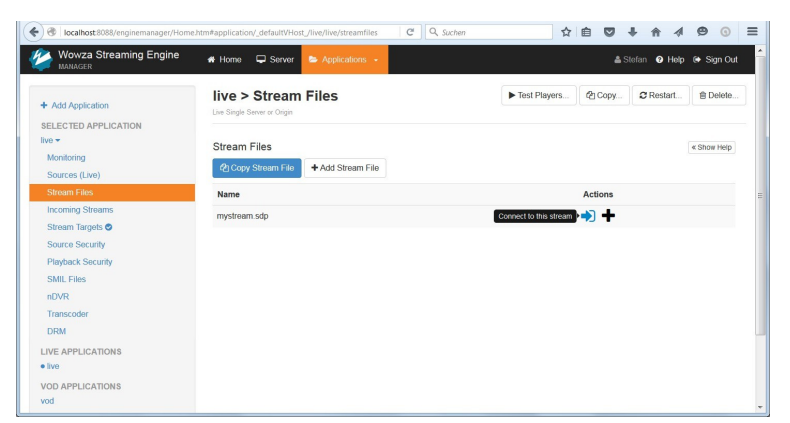

As next make sure no security settings are preventing the access from your sourcing Instreamer.

This can be defined under Source Security.

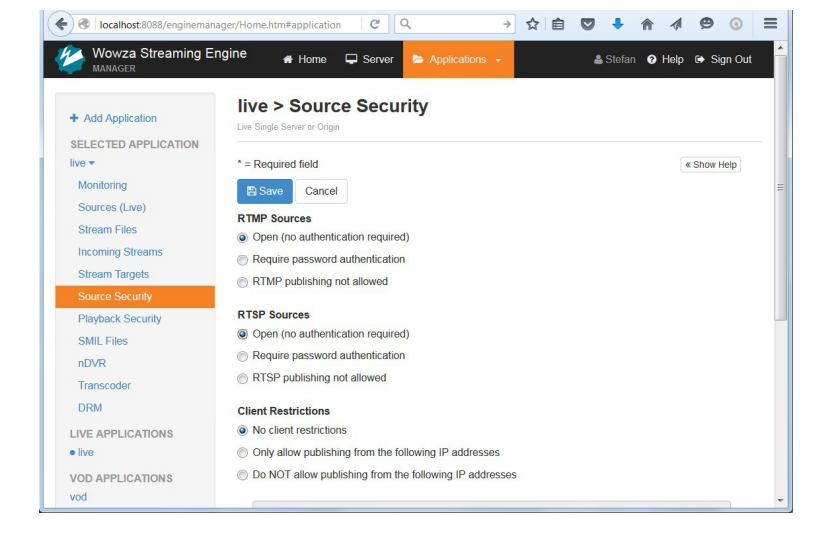

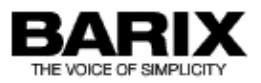

Now check the same for the listening clients in the Playback Security, define here:

Client Restrictions - No client restrictions

Note, thereafter you have to restart the application, an according message is displayed on the Wowza Server window.

|                                                                                         | ngine 🖷 Home 🖵 Server 🍃 Applications -                      | 🛔 SI                 | efan 😯 Help | 🕩 Sign Out  |
|-----------------------------------------------------------------------------------------|-------------------------------------------------------------|----------------------|-------------|-------------|
| Add Application     SELECTED APPLICATION     ive      Monitoring                        | live > Playback<br>Security<br>Live Single Server or Origin | ► Test Players       | đ Copy      | C Restart   |
| Sources (Live)<br>Stream Files<br>Incoming Streams<br>Stream Targets<br>Source Security | Congute options to help secure connections from players     | to this application. |             | « Show Help |
| Playback Security<br>SMIL Files<br>nDVR<br>Transcoder<br>DRM                            | Client Restrictions<br>Not enabled                          |                      |             |             |
| LIVE APPLICATIONS<br>• live<br>VOD APPLICATIONS<br>vod                                  |                                                             |                      |             |             |

To generate the outgoing RTP stream to the Exstreamer click "Stream Target" from left menu, there select "+ Add Stream Target". As next select "Generic RTP" and confirm the RTP protocol on the next step, finally you have to configure the target stream (as shown on right picture below). The left picture shows when target is configured.

|                                                                                                    |                                                                                                    |                                                                                                    | Wowza Stream                                                                                                    | sing Engine 🛪 Home 🖵 Server 🖕 Applications -                                                                                           | 🛔 Stefan 🛛 Help 🕞 Sign Out |
|----------------------------------------------------------------------------------------------------|----------------------------------------------------------------------------------------------------|----------------------------------------------------------------------------------------------------|----------------------------------------------------------------------------------------------------|----------------------------------------------------------------------------------------------------|----------------------------|
| Ccalhost 8088/enginemanager/Home     Wowza Streaming Engine     MANAGER                                                   | eltem#application_defaultVHost_Nve/Nve/Nve/Nteamtarge                                                                                                    | C         Q. Suchan         ☆ 自 ♥ ↓ 余 々           ▲ Statan         ● Hap                                                     | Add Application     Sign Out                                                                                                   | Inve > Exstreamer (RTP) Us Says Server Origin                                                                                          | ( # 1900 1900)             |
| Add Application     SELECTED APPLICATION     Invo     Monitoring     Sources (Live)     Stream Files     Incoming Searces | Live Segregation         Stream Targets           Live Segregation         Configure delivery of live source streams to stream time to source streams to stream time to source streams to source streams to source streams to stream time to source streams to source streams to source stre | ► Test Payers. Q: Cary. C Netset.<br>en larget destinations for redistribution. Existing sheam largets are not achive<br>ats | B Delote     Sources (Live)     Stream Files     Incoming Streams     Stream Targets     Source Security     Pleyback Security | Elsono Cancel Borard Strand Name* mysteam sdp Datalitation Strand Name* KT17_outgoing                                                  |                            |
| Stream Targets<br>Source Security<br>Playback Security<br>SML Files<br>rDVR<br>Transcoder<br>DRM<br>LIVE APPLICATIONS     | Stream Target<br>Expression<br>Edotesmer (RTP)                                                                                                    | Status Actions<br>● Vacting アピロ也面                                                                                            | INTERNATIONS                                                                                                    | Destination Hoes*<br>192 - 196 - 10 7 P<br>Destination Veloo Port *<br>0000<br>Destination Audio Port *<br>4444<br>Sersam Wait Timeout |                            |
| Ive     VOD APPLICATIONS     vod                                                                                          |                                                                                                    |                                                                                                    |                                                                                                    | 3000<br>Time To Live<br>63<br>₽Sore Cancel                                                                                             |                            |

The on the right picture above configured Destination Audio Port (here port number 4444) is port where the RTP stream is sent to, a Barix Exstreamers can also receive this stream. A port number for the video is also required in the setup, here you can use any not used port number.

Now you have to start the configured stream target, for that simply click on the button "Enable Stream Target".

Last step is to start the listening for the incoming Stream. For that click "Stream Files" from left menu and click the connect button. On next opening menu make sure the MediaCaster Type "rtp" is selected (see right picture below) and click OK to start.

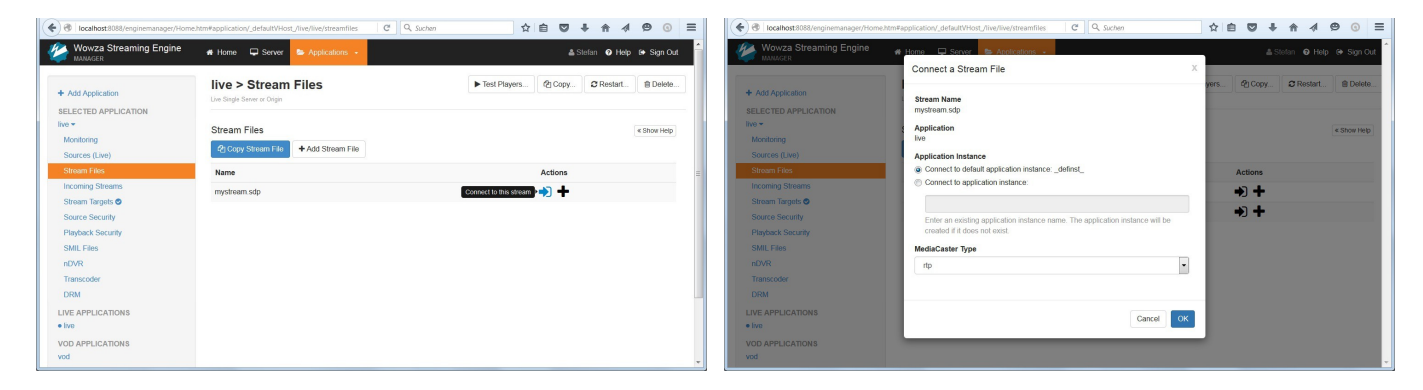

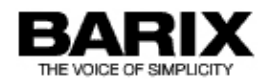

#### Listening the stream with Barix Exstreamer

The Barix Exstreamer can listen the RTP MP3 stream coming from the Wowza server.

Per default the Streaming Client firmware is loaded and mostly used on the Barix Exstreamers, but also other firmwares can be used to listen the Wowza RTP stream, e.g. SIP Client firmware, IC-Paging firmware and some more. The configuration example below is for the Streaming Client firmware:

It works already with factory default setting, but in the example right the URL2 stream (the Barix Radio) is removed. To listen the RTP stream in one of the URLs must be configured : "rtp://0.0.0.0:4444".

| <ul> <li>3 192.168.10.179/inde</li> </ul> | schtml         |                    | C Q Suchen                        |                                                                                                    |  |  |  |  |  |
|-------------------------------------------|----------------|--------------------|-----------------------------------|----------------------------------------------------------------------------------------------------|--|--|--|--|--|
| STREAMING                                 |                | S UFDATE   REBOUT  | Exsurtantier 110 MA               | BARIX<br>REVOCE OF SIMPLICITY                                                                                                    |  |  |  |  |  |
| Basic Settings<br>Advanced Settings       | BASIC SETTINGS | i                  |                                   | Help<br>Streaming                                                                                                    |  |  |  |  |  |
| Apply Cancel                              | STREAMING      |                    |                                   | 1. URL 3. URL                                                                                                    |  |  |  |  |  |
|                                           | 1. URL         | rtp://0.0.0.0:4444 |                                   | Up to three independent audio sources (URLs)<br>can be set. Each may contain a full address of                                                                                                    |  |  |  |  |  |
|                                           | 2. URL         |                    |                                   | playlist, file or a stream. The three entries have                                                                                                    |  |  |  |  |  |
|                                           | 3. URL         | playlist.m3u       | priority and the last one has the |                                                                                                    |  |  |  |  |  |
|                                           | AUDIO AND PLA  | BACK               |                                   | a loop and tries to connect to the highest priori                                                                                                    |  |  |  |  |  |
|                                           | Volume         | 50 %               |                                   | Default for 1. URL: "ttp://0.0.0.0:4444"                                                                                                    |  |  |  |  |  |
|                                           | Bass           | 0 -                |                                   | Default for 2. URL: "http://www.barix.com<br>/radio.m3u"                                                                                                    |  |  |  |  |  |
|                                           | Treble         | 0 -                |                                   | Default for 3. URL: "playlist.m3u"                                                                                                    |  |  |  |  |  |
|                                           | Shuffle        | On Off             |                                   | URL syntax                                                                                                    |  |  |  |  |  |
|                                           | USB Autoplay   | ● On ◎ Off         |                                   | Ine general VrL Syntax is:<br>protocol/Viver/password@address.port/path.<br>If the protocol is omitted the <i>file i</i> // is assumed.<br>User and password fields are optional and<br>depending on the protocol the port may be |  |  |  |  |  |